- 1. Log in to UNAPortal (and approve the Duo push notification).
- 2. Click Personal Information Profile under the Personal Information menu

## Personal Information

Update Lion Alert My UNA Parking Portal Personal Information Profile - NEW

3. Once you are on the profile, click Personal Information

## My Profile

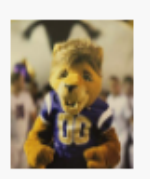

Hello Example Student, View, edit and update your general information records.

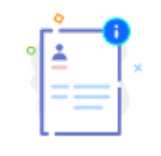

Personal Information

View and update your biographical and demographic information.

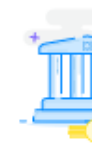

4. Click the pencil icon under the address that needs to be updated.

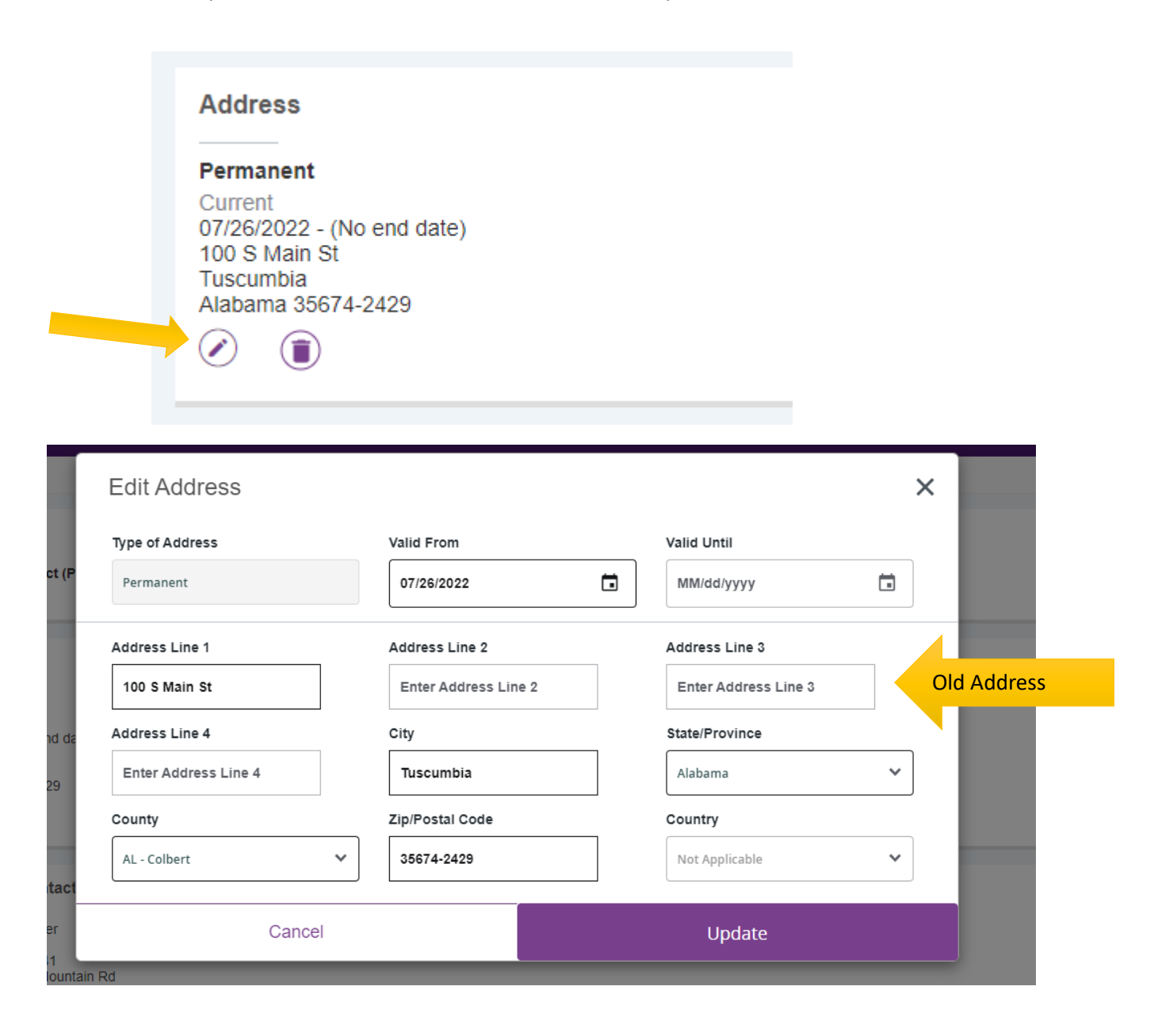

5. Enter the new address information and click Update. Due to an address cleaning process, you may have to click Update 2 times to get the address to save.

|                      |                       | u Address            | _                 |
|----------------------|-----------------------|----------------------|-------------------|
| Edit Address         |                       | ine Date of Nev      | ×                 |
| Type of Address      | Valid From Enter Star | Valid Until          |                   |
| Permanent            | 09/01/2022            | MM/dd/yyyy           |                   |
| Address Line 1       | Address Line 2        | Address Line 3       | _                 |
| 102 S Main St        | Enter Address Line 2  | Enter Address Line 3 |                   |
| Address Line 4       | City                  | State/Province       | Enter New Address |
| Enter Address Line 4 | Florence              | Alabama              | ~                 |
| County               | Zip/Postal Code       | Country              |                   |
| AL - Lauderdale      | 35630-4221            | Not Applicable       | ~                 |
|                      |                       |                      |                   |
| Cancel               | Click Ur              | Update               |                   |

6. When updating your new address, if you see a popup window with a CLEAN Address message similar to the one below, you have entered an invalid USPS address. Click OK. Then ensure you have all address information correct and click submit again.

| CLEAN_Address (Ext. Ver. 9.11)                   | ^ |   |
|--------------------------------------------------|---|---|
| Warning: Unknown Street                          |   | ĺ |
| You may want to use one of the suggestions below | Ľ |   |
| Macon Ave                                        |   | l |
| Madison Ave                                      |   | ł |
| Maggie Dr                                        |   | Ŋ |
| Magnolia Dr                                      | ~ | l |
| ок                                               |   | e |

7. When the address has successfully saved, you will see the item below in the top right corner.

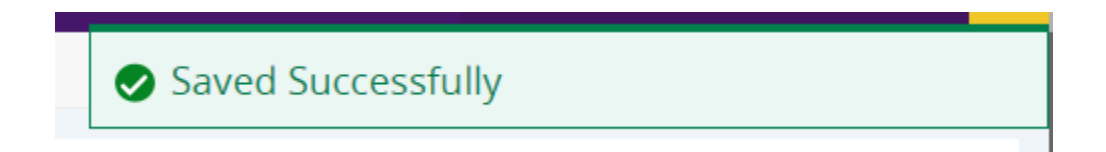

8. After a successful update, you will see your new address on the profile.

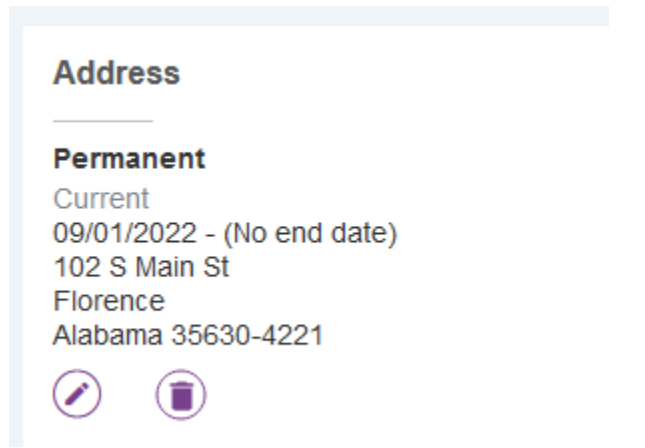